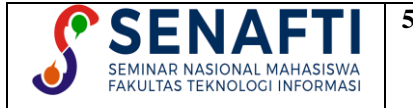

## IMPLEMENTASI ALGORITMA KRIPTOGRAFI AES 128 DAN *VIGENERE CIPHER* PADA *COFFEE SHOP* NGOPI DENGAN APLIKASI BERBASIS WEB

Firda Nur Syahrani<sup>1</sup>, Wahyu Pramusinto<sup>2\*</sup>

1,2 Teknik Informatika, Fakultas Teknologi Informasi, Universitas Budi Luhur, Jakarta, Indonesia

Email: <sup>1</sup>2011501810@student.budiluhur.ac.id, <sup>2\*</sup>wahyu.pramusinto@budiluhur.ac.id (\* : corresponding author)

Abstrak- Kemajuan teknologi komputer dan telekomunikasi sekarang ini menjadi kebutuhan yang penting bagi setiap orang, tetapi dengan keuntungan tersebut ada juga dampak negatif yang muncul. Salah satu dampak negatif perkembangan teknologi adalah pencurian data. Dengan maraknya pencurian data tersebut sangatlah diperlukan sebuah sistem pengamanan, dalam hal ini adalah kedai kopi NgoPi. NgoPi adalah salah satu kedai kopi yang memiliki file-file data yang lumayan rentan untuk dimanipulasi, seperti data keuangan, data penjualan, dan lain-lain. Oleh karena itu, pada penelitian ini dibuat sebuah sistem pengamanan file dengan menggunakan teknik kriptografi enkripsi dekripsi agar tidak terjadi pencurian data pada coffee shop ini. Penggunaan algoritma hybrid antara Vigenere Cipher, Advance Encryption Standard (AES) dengan bit 128, serta Hashing menggunakan MD5 sebagai autentikasi menjadi pilihan pada penelitian ini. Vigenere Cipher adalah salah satu algoritma kriptografi simetris klasik, sedangkan Advance Encryption Standard (AES) adalah algoritma kriptografi modern dengan kunci simetris lainnya. Dengan kombinasi dua algoritma kriptografi simetris tersebut, diharapkan dapat mencapai tingkat keamanan yang optimal untuk menjaga kerahasiaan file pada kedai NgoPi. Selain itu, hasil penelitian ini menunjukkan bahwa sistem pengamanan file yang dikembangkan menggunakan kombinasi algoritma Vigenere Cipher dan Advance Encryption Standard (AES) dengan bit 128 ini menghasilkan durasi proses berdasarkan size file yang ingin dilakukan proses enkripsi dan dekripsi. Dimana semakin besar size file nya, maka semakin lama juga proses enkripsi dan dekripsi nya. Seperti contoh file menu docx dengan size 18 kb, dapat menyelesaikan proses enkripsi dan dekripsi dengan waktu 0,49 detik. Sedangkan file rekap-salemei.xlxs dengan size 54 kb menyelesaikan proses enkripsi dan dekripsi dengan waktu 1,45 detik.

Kata Kunci: Kriptografi, AES-128, Vigenere Cipher, File

## IMPLEMENTATION OF AES 128 AND VIGENERE CIPHER CRYPTOGRAPHIC ALGORITHMS IN NGOPI COFFEE SHOP WITH WEB-BASED APPLICATIONS

**Abstract-** Advances in computer and telecommunications technology are now an important necessity for everyone, but with these benefits there are also negative impacts that arise. One of the negative impacts of technological development is data theft. With the rise of data theft, a security system is needed, in this case the NgoPi coffee shop. NgoPi is one of the coffee shops that has data files that are quite vulnerable to manipulation, such as financial data, sales data, and others. Therefore, in this research, a file security system is created using decryption encryption cryptography techniques to prevent data theft in this coffee shop. The use of a hybrid algorithm between Vigenere Cipher, Advance Encryption Standard (AES) with 128 bits, and Hashing using MD5 as authentication is an option in this research. Vigenere Cipher is one of the classic symmetric cryptography algorithms, while Advance Encryption Standard (AES) is a modern cryptography algorithm with another symmetric key. With the combination of the two symmetric cryptography algorithms, it is expected to achieve an optimal level of security system developed using a combination of the Vigenere Cipher and Advance Encryption Standard (AES) algorithms with 128 bits produces a process duration based on the size of the file you want to encrypt and decrypt. Where the larger the file size, the longer the encryption and decryption process. For example, the menu.docx file with a size of 54 kb completes the encryption and decryption process in 1.45 seconds.

Keywords: Cryptography, AES-128, Vigenere Cipher, File

## **1. PENDAHULUAN**

Kemajuan teknologi komputer dan telekomunikasi sekarang ini menjadi kebutuhan yang penting bagi setiap orang, tetapi dengan keuntungan tersebut ada juga dampak *negatif* yang muncul. Salah satu dampak *negatif* dari kemajuan teknologi adalah pembajakan. Pencurian data adalah tentang berbagi informasi dan perlindungan data.

Beberapa informasi terpenting adalah informasi keuangan, keuangan, dan sensitif. Untuk itu diperlukan sebuah sistem yang mampu untuk mengamankan data sensitif tersebut.

Kriptografi adalah cara yang dapat diimplementasikan dalam menjaga keamanan data atau pesan dengan mengenkripsinya dengan enkripsi yang tidak dapat dibaca. Hanya orang yang berwenang yang dapat membaca atau mengenali formulir terenkripsi ini. Kriptografi sendiri memiliki beberapa jenis algoritma yang dapat diterapkan, seperti algoritma simetris (kunci tunggal) dan algoritma asimetris (kunci ganda).

NgoPi merupakan salah satu *coffee shop* di daerah Bintaro yang memiliki masalah dalam hal penyimpanan data salah satunya data keuangan, dimana penyimpanan data yang dilakukan hanyalah secara manual saja tanpa adanya pengamanan apapun. Pengamanan data yang minim tersebut memiliki kerentanan bagi data tersebut untuk dapat dimanipulasi ataupun dicuri oleh pihak yang tidak bertanggung jawab, seperti contoh pada awal pembukaan *coffee shop* ini terjadi manipulasi data pada *file* keuangan yang dilakukan oleh pihak yang tidak bertanggung jawab. Maka dari itu penulis bermaksud untuk membuatkan suatu aplikasi berbasis web untuk mengamankan *file* dokumen dengan menggunakan metode algoritma *Advanced Encryption Standard (AES-128)* dan algoritma *Vigenere Chiper*, serta dilakukan *Hashing* menggunakan MD5.

Pada Penelitian sebelumnya dengan judul "Implementasi Super Enkripsi AES dan RSA Pada Pengamanan Data Rekam Medis Pasien" [1] kombinasi 2 algoritma kriptografi digunakan untuk mengamankan data rekam medis pasien. "Implementasi Metode Advanced Encryption Standard (AES 128 Bit) Untuk Mengamankan Data Keuangan" [2] hanya menggunakan algoritma Advanced Encryption Standard (AES 128 Bit) saja. "Penerapan Algoritme Kriptografi RC6 Untuk Mengamankan File Penjualan Dan Gambar Produk Alisan" [3] menggunakan algoritma RC6 pada proses enkripsi dan dekripsi nya. "Penerapan Kriptografi Caesar Cipher dan Vigenere Cipher untuk Mengamankan Database Barang Belting pada PT. Multi Mitra Usaga Bersama" [4] menggunakan kombinasi Vigenere Cipher dan Caesar Cipher untuk proses algoritma nya. Maka dari itu, pada penelitian ini penulis juga menggunakan 2 kombinasi algoritma kriptografi simetris, yaitu algoritma Advanced Encryption Standard (AES-128) dan Vigenere Chiper, serta dilakukan Hashing menggunakan MD5. Diharapkan dengan kombinasi algoritma kriptografi ini dapat memiliki tingkat keamanan yang cukup tinggi untuk menjaga keamanan dan kerahasiaan data.

## 2. METODOLOGI PENELITIAN

SEMINAR NASIONAL MAHASISWA FAKULTAS TEKNOLOGI INFORMASI

## 2.1 Data Penelitian

Data yang akan digunakan dalam penelitian ini berasal dari *file* dokumen penjualan dan *file* dokumen lainnya yang ada di Ngopi. Peneliti mendapatkan data secara langsung dari *coffee shop* NgoPi tanpa menggunakan perantara, dimana data-data dibawah ini adalah dengan persetujuan langsung dari manager Ngopi kepada peneliti. Berikut adalah beberapa contoh data yang akan digunakan.

| Tuble 1. Data i chentian |            |             |  |  |  |
|--------------------------|------------|-------------|--|--|--|
| Nama file                | Jenis file | Ukuran file |  |  |  |
| Rekap penjualan          | .xlsx      | 367 kb      |  |  |  |
| Stok opname              | .xlsx      | 25 kb       |  |  |  |
| Resep menu               | .docx      | 9 kb        |  |  |  |
| Data lain lain           | .docx      | 10 kb       |  |  |  |

Table 1. Data Penelitian

#### 2.2 Metode Pembanding

Pada metode pembanding penelitian terdahulu dengan penelitian yang sekarang, terdapat beberapa perbedaan yang signifikan. Perbedaan dengan penelitian terdahulu terdapat pada perancangan algoritma yang digunakan, dimana pada penelitian terdahulu metode yang digunakan adalah kombinasi antara algoritma simetris dan asimetris, yaitu algoritma AES dan RSA [1]. Dengan 2 kombinasi tersebut diharapkan *file* yang akan diproses lebih bisa dienkripsi dengan aman karena prosesnya melalui dua algoritma. Dan untuk pembanding dengan penelitian ini adalah jenis algoritma yang digunakan, yaitu algoritma AES dan *Vigenere Cipher*. Kombinasi yang dilakukan pada penelitian ini adalah antar sesama algoritma simetris.

#### 2.3 Penerapan Metode

Teknik penerapan metode yang digunakan oleh penulis adalah kombinasi antara algoritma kriptografi Advanced Encryption Standard (AES) dan Vigenere Cipher, serta dilakukan Hashing menggunakan MD5. Pada kombinasi algoritma ini digunakan algoritma Vigenere Cipher statis [5], pemilihan Vigenere Cipher statis

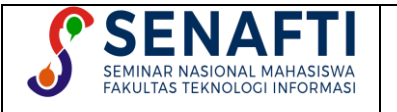

ditujukan agar hasil program nantinya tidak membuat pengguna menjadi bingung karena harus memasukan 2 jenis kalimat, yaitu *plaintext* dan juga *key (password)*. Alasan *userfriendly* lah yang menjadi putusan penulis menggunakan *Vigenere Cipher* statis [6].

## 2.3.1. Proses Enkripsi

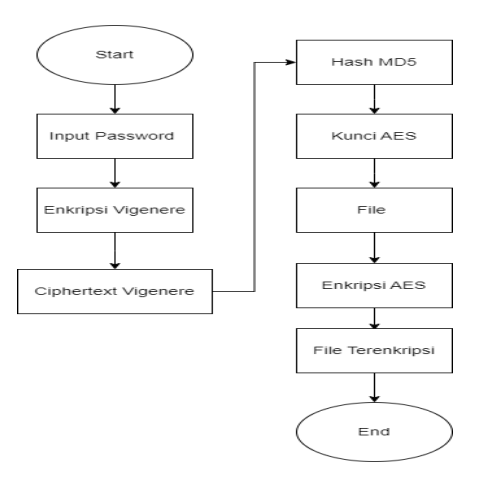

Gambar 1. Proses Enkripsi

Proses enkripsi *file* yang dilakukan pada aplikasi ini diawali dengan penginputan *password*, dimana *password* yang diinput ini akan digunakan sebagai kunci dari algoritma *Vigenere Cipher* untuk mengenkripsi *plaintext* yang terdapat pada *backend*, *plaintext* nya adalah \$text = "qwertyuiop". Lalu setelah melakukan proses enkripsi menggunakan algoritma Vigenere Cipher, ciphertext yang didapatkan akan dilakukan proses *Hashing* menggunakan MD5.

Lalu, hasil dari proses *Hashing* dengan MD5 tersebutlah yang akan dijadikan kunci algoritma *Advanced Encryption Standard* (*AES*) untuk mengenkripsi *file*.

#### 2.3.2. Proses Dekripsi

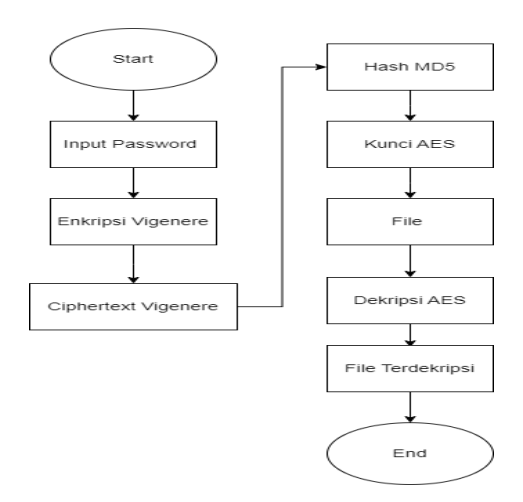

#### Gambar 2. Proses Dekripsi

Proses dekripsi *file* yang dilakukan pada aplikasi ini diawali dengan menginputkan *password* yang sama sesuai pada saat proses enkripsi. Lalu akan dilakukan proses enkripsi *Vigenere Cipher* terhadap *plaintext* dan *key* (*password* yang tadi diinputkan), setelah itu hasil *ciphertext* dari proses enkripsi *Vigenere Cipher* kan dilakukan *Hashing* menggunakan MD5.

Lalu, hasil dari proses *Hashing* menggunakan MD5 tersebut akan disamakan dengan *password* yang tersimpan pada *database*, setelah *password* nya benar maka akan dilakukan proses dekripsi dengan algoritma *Advanced Encryption Standard (AES)* pada *file* yang akan didekripsi.

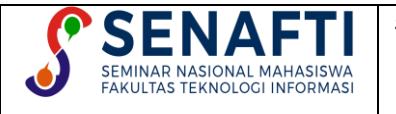

## **3. HASIL DAN PEMBAHASAN**

### 3.1 Lingkungan Percobaan

Dalam penelitian ini, lingkungan pengujian mencakup perangkat keras (*hardware*) dan perangkat lunak (*software*) yang digunakan untuk penelitian dan alat pengembangan aplikasi. Kondisi percobaan yang digunakan dalam penelitian ini adalah sebagai berikut.:

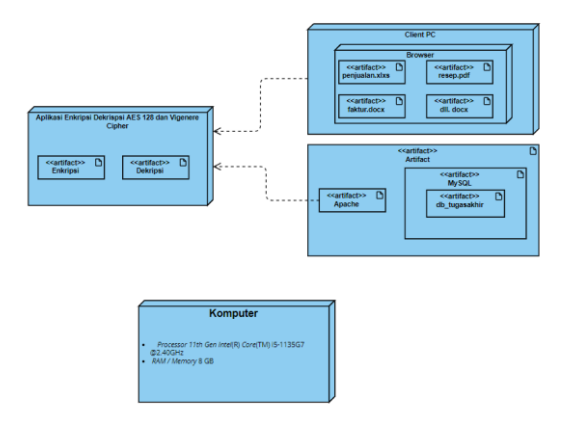

Gambar 3. Lingkungan Percobaan

# **3.2** Implementasi Metode **3.2.1.** Proses Enkripsi

| kripsi Berkas                          |  |
|----------------------------------------|--|
|                                        |  |
| Tanggal                                |  |
| 2024-06-02                             |  |
| Berkas                                 |  |
| Pilih File Tidak ada file yang dipilih |  |
| Password                               |  |
| Password enkripsi berkas               |  |
| Keterangan                             |  |
| Keterangan berkas                      |  |
|                                        |  |
|                                        |  |
| Enkripsi Berkas                        |  |
|                                        |  |
|                                        |  |

Gambar 4. Implementasi Metode Proses Enkripsi

Untuk memulai proses enkripsi, pengguna harus masuk ke menu *form* enkripsi yang ada di bagian sub menu berkas, kemudian pengguna hanya perlu menginput *file* dokumen yang akan dienkripsi lalu memasukan *password* dan juga keterangan pada *file* dokumen tersebut. Sebagaimana dapat dilihat pada Gambar 4.

Lalu proses enkripsi akan dimulai dengan memasuki proses *Vigenere Cipher* terlebih dahulu, dimana *password* yang dimasukan oleh pengguna akan dienkripsi dengan algoritma *Vigenere Cipher*, lalu setelah mendapatkan *ciphertext* dari hasil *Vigenere Cipher* proses yang akan dilakukan selanjutnya adalah *Hashing* menggunakan MD5. Setelah mendapatkan hasil dari *Hashing* MD5, *ciphertext* tersebut akan dipotong menjadi 16 karakter untuk dijadikan sebagai *key* dalam proses enkripsi *file* dengan algoritma AES 128 dan *file* akan berhasil terenkripsi [7].

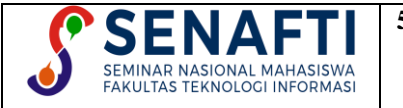

## 3.2.2. Proses Dekripsi

| how 10 | 0 e entries                               |                                           |                                                         | Search:       |                    |
|--------|-------------------------------------------|-------------------------------------------|---------------------------------------------------------|---------------|--------------------|
| No 1   | Nama Sumber Berkas                        | Nama Berkas Enkripsi                      | Path Berkas                                             | Status Berkas | Opsi               |
| 1      | 13260-bilangan-acak.pdf                   | 72190-bilangan-acak.rda                   | file_encrypt/72190-bilangan-<br>acak.rda                | Enkripsk      | Dekripsi<br>Berkas |
| 2      | 83746-read-me.txt                         | 5269-read-me.rda                          | file_encrypt/5269-read-me.rda                           | Dekripsi      | Enkripsi<br>Berkas |
| 1      | 29750-lets-defend.txt                     | 84498-lets-defend.rda                     | file_encrypt/84498-lets-<br>defend.rda                  | Enkripsi      | Dekripsi<br>Borkas |
| t.     | 59301-rangkuman-belajar-18-3-<br>2024.bit | 67921-rangkuman-belajar-18-3-<br>2024.rda | file_encrypt/67921-rangkumari-<br>belajar-18-3-2024.rda | Enkripsi      | Dekripsi<br>Berkas |
| 5      | 60972-tugas-pert1-ka-<br>torig.docx       | 50485-tugas-pert1-ka-torig.rda            | file_encrypt/50485-tugas-<br>pert_1-ka-torig.rda        | Enkripsi      | Dekripsi           |

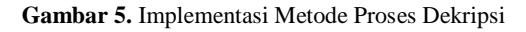

| Dekripsi Berkas |                                            |            |                       |  |  |  |
|-----------------|--------------------------------------------|------------|-----------------------|--|--|--|
|                 | Dekripsi Berkas (                          | defend.rda |                       |  |  |  |
|                 | Nama Sumber Berkas                         |            | 29750-lets-defend.txt |  |  |  |
|                 | Nama Berkas Enkripsi                       |            | 84498-lets-defend.rda |  |  |  |
|                 | Ukuran Berkas                              |            | 1.06836 KB            |  |  |  |
|                 | Tanggal Enkripsi                           |            | 2024-05-30 18:58:29   |  |  |  |
|                 | Keterangan                                 |            | apa aja               |  |  |  |
|                 | Masukkan Password Berkas Untuk Mendekripsi |            | Password              |  |  |  |
|                 |                                            |            | Dekripsi Berkas       |  |  |  |
|                 |                                            |            |                       |  |  |  |
|                 |                                            |            |                       |  |  |  |

Gambar 6. Implementasi Metode Proses Dekripsi

Untuk memulai proses dekripsi, pengguna hanya perlu menuju sub menu berkas, lalu klik bagian deskripsi berkas. Selanjutnya, pengguna hanya perlu memilih *file* yang ingin didekripsi seperti pada Gambar 5. Kemudian pengguna akan diarahkan ke halaman dekripsi berkas, seperti pada Gambar 6, dihalaman tersebut pengguna akan diminta untuk memasukkan *password* untuk selanjutnya *file* tersebut akan didekripsi [8].

Lalu proses dekripsi akan dimulai dengan memasuki proses *Vigenere Cipher* terlebih dahulu, dimana *password* yang dimasukan oleh pengguna akan dienkripsi dengan algoritma *Vigenere Cipher*, lalu setelah mendapatkan *ciphertext* dari hasil *Vigenere Cipher* proses yang akan dilakukan selanjutnya adalah *Hashing* menggunakan MD5. Setelah mendapatkan hasil dari *Hashing* MD5, *ciphertext* tersebut akan dipotong menjadi 16 karakter dan akan disamakan dengan *password* yang tersimpan pada *database*, lalu selanjutnya memasuki proses dekripsi *file* dengan algoritma AES 128 dan *file* akan berhasil terdekripsi [9].

## 3.3 Analisa dan Pengujian

## **3.3.1.** Tampilan Layar

Berikut adalah tampilan layar yang dimiliki oleh *website* enkripsi dan dekripsi dengan menggunakan algoritma AES 128 dan *Vigenere Cipher*.

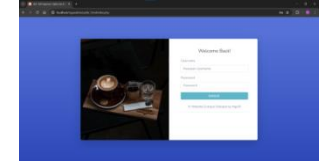

Gambar 7. Login Pada Gambar 7. memperlihatkan tampilan pada halaman *login* diaplikasi ini.

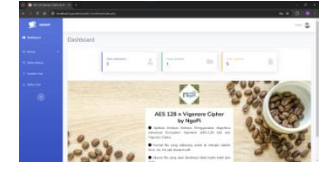

Gambar 8. Dashboard Admin Pada Gambar 10. memperlihatkan tampilan pada halaman dashboard admin diaplikasi ini.

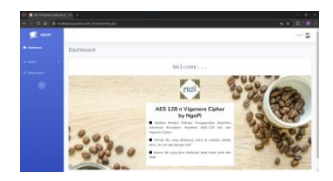

Gambar 9. Dashboard User Pada Gambar 10. memperlihatkan tampilan pada halaman dashboard user diaplikasi ini.

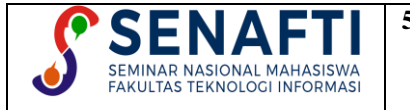

5<sup>th</sup> Seminar Nasional Mahasiswa Fakultas Teknologi Informasi (SENAFTI) 7 September 2024 – Jakarta, Indonesia Volume 3, Nomor 2, September 2024 - ISSN 2962-8628 (*online*)

| · · · · · · · · · · · · · · · · · · · |                                                                                                    |  |
|---------------------------------------|----------------------------------------------------------------------------------------------------|--|
| <br>2 waan                            | Weath speak with the date of the second second state of the second second second second second second second se |  |
|                                       | Enkripsi Berkas                                                                                                 |  |
|                                       | Trans.                                                                                                    |  |
|                                       | Internet<br>Territor<br>TREATE: Vote sciville comp (split)                                                      |  |
|                                       | Parameter<br>Parameter entropy bertise (primate 41-and)                                                         |  |
|                                       | Monage<br>Monage Sola                                                                                           |  |
|                                       | Torque Torque                                                                                                   |  |
|                                       | Course of April 124                                                                                             |  |

Gambar 10. Halaman Enkripsi

Pada Gambar 10. memperlihatkan tampilan pada halaman enkripsi diaplikasi ini.

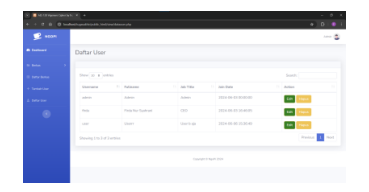

Gambar 13. Halaman Daftar User

Pada Gambar 13. memperlihatkan tampilan pada halaman daftar *user* diaplikasi ini.

## 3.3.2. Pengujian

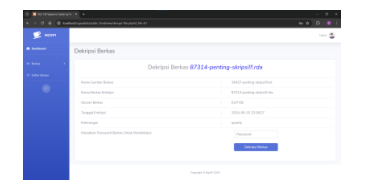

Gambar 11. Halaman Dekripsi

Pada Gambar 11. memperlihatkan tampilan pada halaman dekripsi diaplikasi ini.

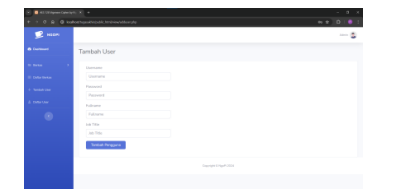

Gambar 14. Halaman Tambah User

Pada Gambar 14. memperlihatkan tampilan pada halaman tambah *user* diaplikasi ini.

| 🚅 mon |          |        |                                                                                                    |                                |         |        |                |
|-------|----------|--------|----------------------------------------------------------------------------------------------------|--------------------------------|---------|--------|----------------|
|       | Datter D | lerkas |                                                                                                    |                                |         |        |                |
|       |          |        |                                                                                                    |                                |         |        |                |
|       | τ.       | -      | New Yorks.                                                                                                    | Name Tankan Tatalan            | there.  | trast. | -              |
|       |          |        | 201-001-010                                                                                                    |                                | 1010-00 |        | -              |
|       | -        |        | 100 - 100 - | 1000 - etc alt- tax 1000 au    | 11.1-10 |        |                |
|       |          |        |                                                                                                    | 10000                          | 0.001   |        | <b>Server</b>  |
|       |          |        | performance.                                                                                                    |                                | 11111   |        | -              |
|       |          |        | Diff. dos trad series -                                                                                                    | Provincial disast statigation. |         |        | Res automation |

Gambar 12. Halaman Daftar Berkas

Pada Gambar 12. memperlihatkan tampilan pada halaman daftar berkas diaplikasi ini.

| · All 12 System Caleria | h A mine (2007/apar 1   *                                 |          |
|-------------------------|-----------------------------------------------------------|----------|
|                         | heit tegenälte johk johk verschiltere glip han sena-admit | + 0.0    |
| 😥 waan                  |                                                           | <b>5</b> |
|                         | Edit User                                                 |          |
|                         |                                                           |          |
|                         | Fullment .                                                |          |
|                         | Adors<br>ab Tite                                          |          |
|                         | Abin                                                      |          |
|                         | 120mm                                                     |          |
|                         |                                                           |          |
|                         |                                                           |          |
|                         |                                                           |          |
|                         |                                                           |          |
|                         |                                                           |          |
|                         |                                                           |          |

Gambar 15. Halaman Edit User

Pada Gambar 15. memperlihatkan tampilan pada halaman edit *user* diaplikasi ini.

Pengujian aplikasi ini tujuannya adalah untuk memeriksa hasil sistem *file* untuk keamanan. Pengujian enkripsi dekripsi *file* dan menjalankan kedua metode.

| Table 2. Pengujian Enkripsi File |                         |                                        |                                            |                                                          |                      |  |  |  |
|----------------------------------|-------------------------|----------------------------------------|--------------------------------------------|----------------------------------------------------------|----------------------|--|--|--|
| No.                              | Nama Asli<br>File       | Ukuran<br><i>File</i> Asli<br>per (kb) | Nama <i>File</i><br>Setelah Di<br>Enkripsi | Ukuran <i>File</i><br>Setelah Di<br>Enkripsi<br>per (kb) | Waktu per<br>(detik) |  |  |  |
| 1.                               | Menu.docx               | 18 kb                                  | 95163-menu.rda                             | 19 kb                                                    | 0.49<br>detik        |  |  |  |
| 2.                               | Rekap Sale-Mei          | 54 kb                                  | 34560-rekap-sale-<br>mei-2024 rda          | 55 kb                                                    | 1.45<br>detik        |  |  |  |
| 3.                               | Rekap stok Mei.xlsx     | 13 kb                                  | 9127-rekap-stok-<br>mei.rda                | 14 kb                                                    | 0.37<br>detik        |  |  |  |
| 4.                               | Sale-Item Mei 2024.xlsx | 28 kb                                  | 84402-sale-item-<br>mei2024.rda            | 29 kb                                                    | 0.76<br>detik        |  |  |  |
| 5.                               | bab 3 firda.docx        | 597,39<br>kb                           | 79954-bab-3-<br>firda.rda                  | 598 kb                                                   | 72.64<br>detik       |  |  |  |
| 6.                               | tugas akhir firda.docx  | 922,18<br>kb                           | 18870-tugas-<br>akhir-firda.rda            | 923 kb                                                   | 110.52<br>detik      |  |  |  |

Pada tabel diatas menjelaskan hasil dari pengujian proses enkripsi *file* dengan perbandingan waktu setiap *file* yang diproses, dimana *file* yang ukuran nya kecil cenderung melalui proses yang lebih singkat.

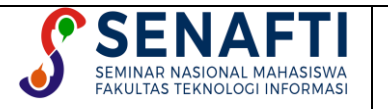

Sedangkan file yang ukuran nya besar proses enkripsinya akan jauh lebih lambat. Sementara untuk ukuran file saat proses enkripsi akan berubah, yaitu bertambah menjadi 1 kb.

| Table 3. Pengujian Dekripsi File |                                   |                                              |                                            |                                                          |                      |  |  |  |
|----------------------------------|-----------------------------------|----------------------------------------------|--------------------------------------------|----------------------------------------------------------|----------------------|--|--|--|
| No.                              | Nama <i>File</i><br>Enkripsi      | Ukuran<br>Setelah Di<br>Enkripsi per<br>(kb) | Nama <i>File</i><br>Setelah Di<br>Dekripsi | Ukuran <i>File</i><br>Setelah Di<br>Dekripsi<br>per (kb) | Waktu per<br>(detik) |  |  |  |
| 1.                               | 95163-menu.rda                    | 19 kb                                        | Menu.docx                                  | 18 kb                                                    | 0.48 detik           |  |  |  |
| 2.                               | 34560-rekap-sale-mei-<br>2024.rda | 55 kb                                        | Rekap Sale-Mei<br>2024.xlsx                | 54 kb                                                    | 1.44 detik           |  |  |  |
| 3.                               | 9127-rekap-stok-mei.rda           | 14 kb                                        | Rekap stok<br>Mei.xlsx                     | 13 kb                                                    | 0.37 detik           |  |  |  |
| 4.                               | 84402-sale-item-mei<br>2024.rda   | 29 kb                                        | Sale-Item Mei<br>2024.xlsx                 | 28 kb                                                    | 0.77 detik           |  |  |  |
| 5.                               | 79954-bab-3-firda.rda             | 598 kb                                       | bab 3 firda.docx                           | 597,39 kb                                                | 72.64 detik          |  |  |  |
| 6.                               | 18870-tugas-akhir-<br>firda.rda   | 923 kb                                       | tugas akhir<br>firda.docx                  | 922,18 kb                                                | 138.24 detik         |  |  |  |

Pada tabel diatas menjelaskan hasil dari pengujian proses dekripsi file dengan perbandingan waktu setiap file yang diproses, dimana file yang ukuran nya kecil cenderung melalui proses yang lebih singkat. Sedangkan file yang ukuran nya besar proses dekripsinya akan jauh lebih lambat. Sementara untuk ukuran file saat proses dekripsi akan kembali lagi seperti ukuran file semula aslinya [10].

#### **KESIMPULAN** 4

Berdasarkan uraian diatas dapat disimpulkan bahwa program aplikasi pengamanan file berbasis web untuk NgoPi dengan menggunakan kombinasi algoritma Vigenere Cipher dan Advanced Encryption Standard (AES-128) adalah sebagai berikut:

- a. Aplikasi sistem pengamanan file ini dibuat sebagai upaya dari tindakan pengamanan agar tidak manupulasi data oleh pihak yang tidak bertanggung jawab pada coffee shop NgoPi.
- b. Aplikasi ini dapat mengenkripsi *file* dengan beberapa jenis format, seperti \*.doc, \*.docx, \*.xls, \*.xlsx, \*.ppt, \*.pptx, dan \*.pdf
- c. Proses enkripsi dan dekripsi tergantung pada ukuran file penyimpanan (semakin kecil ukuran file penyimpanan, semakin cepat waktu enkripsi dan dekripsi yang diperlukan untuk proses enkripsi dan dekripsi).
- d. *File* maksimal yang dapat diproses pada aplikasi ini adalah 3MB.

## **DAFTAR PUSTAKA**

- Y. P. Putra, T. Mufizar, E. Alfiyani, and R. Medis, "Implementasi Super Enkripsi Aes Dan Rsa," no. 272, pp. 37-46. [1] [2] N. Cristy and F. Riandari, "Implementasi Metode Advanced Encryption Standard ( AES 128 Bit ) Untuk
- Mengamankan Data Keuangan," J. Ilmu Komput. dan Sist. Inf., vol. 4, no. 2, pp. 75-85, 2021. B. H. Prasetyo, M. Anif, A. Saputro, D. Kusdiarto, and I. F. Akmaliah, "Penerapan Algoritme Kriptografi RC6 Untuk [3] Mengamankan File Penjualan dan Gambar Produk Alisan," pp. 30-35.
- M. Sari, H. D. Purnowo, and I. Sembiring, "Penerapan Kriptografi Caesar Cipher Dan Vigenere Cipher Untuk [4] Mengamankan Database Barang Belting Pada Pt. Multi Mitra Usaha Bersama," JIFOTECH J. Inf. Technol., vol. 2, no. 1, pp. 11–15, 2022.
- [5] R. Risna, Y. Amaliah, and S. Yunita, "Implementasi Kriptografi Pada Pengamanan Data Pembayaran Piutang Pelanggan Menggunakan Vigenere Cipher," Sebatik, vol. 26, no. 2, pp. 525-534, 2022, doi:

10.46984/sebatik.v26i2.2061.

SEMINAR NASIONAL MAHASISWA FAKULTAS TEKNOLOGI INFORMASI

- [6] S. Vivi Wahdini, D. Hartama, I. Okta Kirana, Poningsih, and Sumarno, "Pengamanan Data Pelanggan dan Penjualan Menggunakan Implementasi Algoritma Kriptografi," J. Informatics Manag. Inf. Technol., vol. 1, no. 3, pp. 101–107, 2021.
- [7] M. Fahri H Damanik, Indra Gunawan, Zulaini Masruro Nasution, Sumarno, and Ika Okta Kirana, "Pemanfaatan Algoritma Aes Untuk Keamanann Data Karyawan Pt. Telkom Indonesia Pematangsiantar," STORAGE J. Ilm. Tek. dan Ilmu Komput., vol. 1, no. 1, pp. 32–37, 2022, doi: 10.55123/storage.v1i1.157.
- [8] E. Irianti, D. F. Surianto, Ainun Zahra Adistia, Muh. Juharman, and Jumadil Ahmad Safi'i, "Implementasi Kriptografi Vigenere Cipher untuk Keamanan Data Informasi Desa," *Progress. Information, Secur. Comput. Embed. Syst.*, vol. 1, no. 1, pp. 8–15, 2023, doi: 10.61255/pisces.v1i1.24.
- [9] H. Wijaya, "Jurnal Akademika Penerbit Implementasi Kriptografi Aes-128 Untuk Mengamankan Url (Uniform Resource Locator) Dari Sql Injection," J. Akad., vol. 17, no. 1, pp. 8–13, 2020, [Online]. Available: https://www.ejournal.lppmunidayan.ac.id/index.php/akd
- [10] M. Azhari, D. I. Mulyana, F. J. Perwitosari, and F. Ali, "Implementasi Pengamanan Data pada Dokumen Menggunakan Algoritma Kriptografi Advanced Encryption Standard (AES)," J. Pendidik. Sains dan Komput., vol. 2, no. 01, pp. 163–171, 2022, doi: 10.47709/jpsk.v2i01.1390.